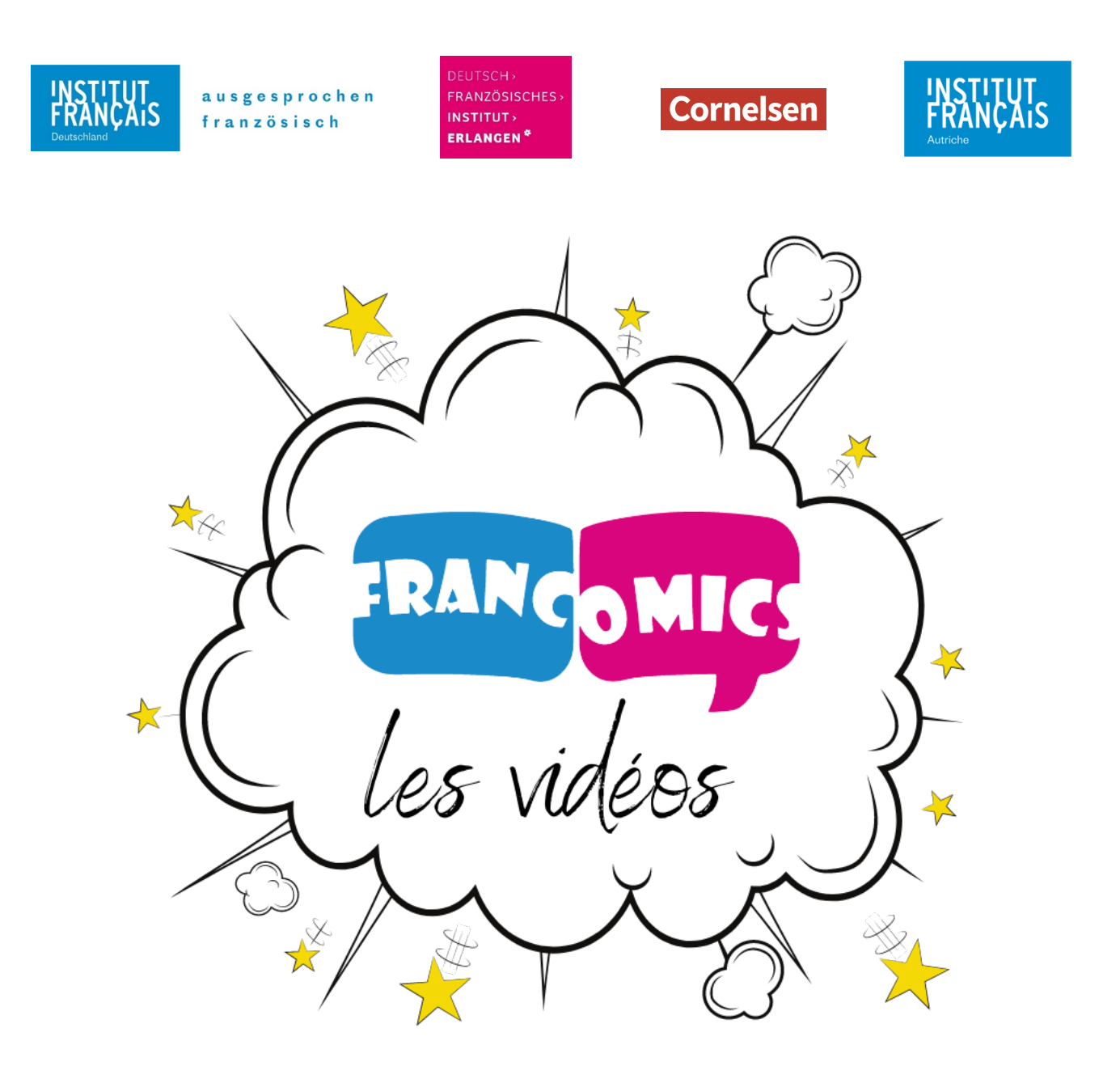

Anleitung

# zum Hochladen eures Videos auf YouTube

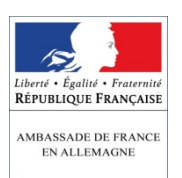

Stiftung Gottfried Michelmann

Avec le soutien de Mit Unterstützung des

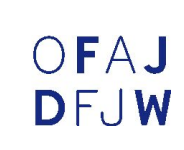

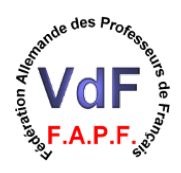

## Anleitung zum Hochladen eures Videos auf YouTube

#### Folgende Kriterien müssen in Bezug auf das Video eingehalten werden:

- Es muss Französisch gesprochen werden
- Dauer: maximal <u>2 Minuten</u>
- Ausreichende <u>Qualität</u> des Videos (in Bezug auf Lautstärke und Klarheit des Bildes). Viele Handykameras liefern gute Qualität. Der Einsatz von teurer Ausrüstung ist nicht nötig.
- Bei der Bewertung zählen Sprache, Argumentation und Kreativität!
- Konzeption und Umsetzung müssen Schülerleistungen sein.
- Pro Gruppe darf nur ein Video hochgeladen werden

ACHTUNG: Bei Nichteinhaltung der aufgeführten Kriterien kann Ihre Einsendung nicht berücksichtigt werden!

#### Wie lade ich ein Video auf YouTube hoch?

#### 1. Voraussetzungen

Zuerst muss ich mich vergewissern, dass ich eines der folgenden Formate verwende:

MOV, MPEG4, AVI, WMV, MPEGPS, FLV, 3GPP, WebM, MP4

Sollte ich ein anderes Dateiformat verwenden, erfahre ich unter <u>http://bit.ly/2dxitT0</u>, wie ich die Datei konvertieren kann.

#### 2. Registrieren

Wenn ich mich noch nie bei YouTube registriert habe, brauche ich nach den neuen YouTube-Richtlinien zuerst ein Google-Konto. Wie ich eine Google-Konto erstelle, erfahre ich unter: <u>http://bit.ly/2dxk6zX</u>. Wenn ich mich bereits zu einem früheren Zeitpunkt ohne Google-Konto bei YouTube registriert habe, funktionieren meine alten Anmeldedaten und ich kann nach dem Einloggen sofort zu Schritt 5 springen.

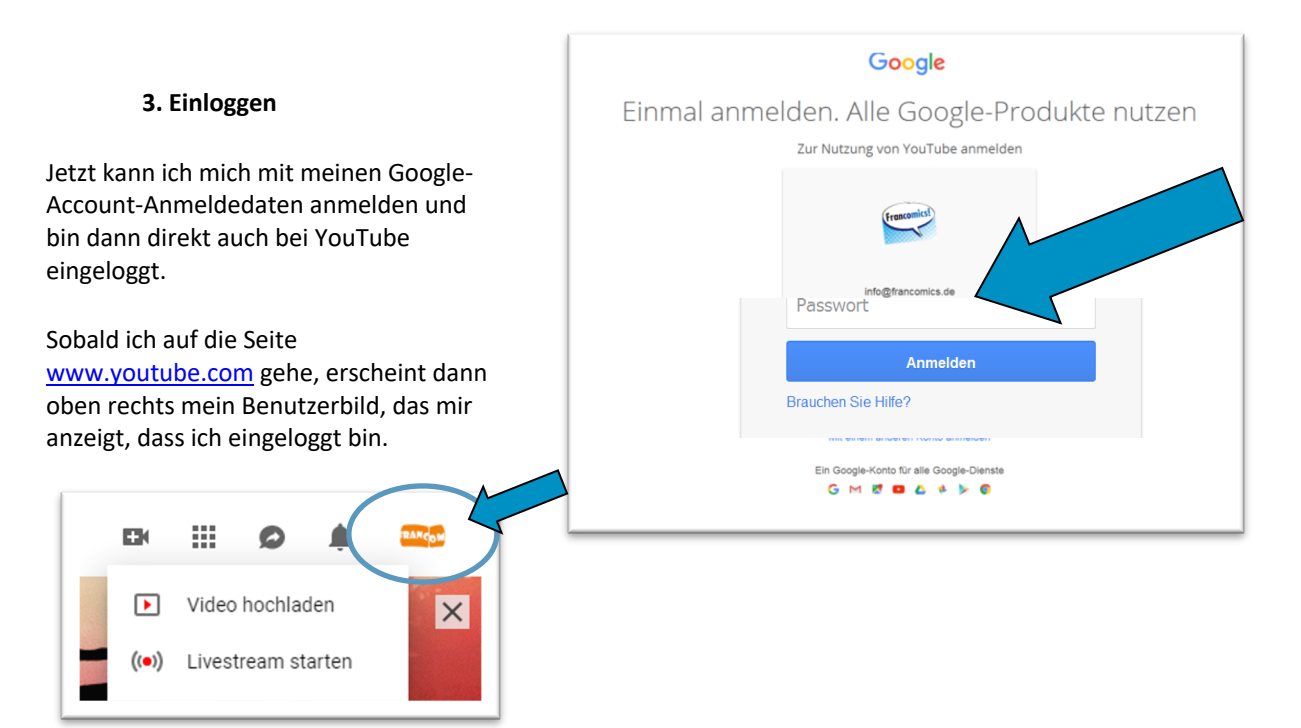

Um Videos auf YouTube hochladen zu können, ist ein Kanal erforderlich. Wenn ich oben rechts auf das Kamerasymbol und dann auf **"Video hochladen"** klicke und noch keinen Kanal habe, erscheint nun die Aufforderung zur Erstellung eines Kanals. Hier einfach die Anweisungen befolgen (Hilfe bekommt man unter http://bit.ly/YouTubeKonto).

Ich prüfe, ob die Details meines Kanals korrekt sind (z. B der Name und das Foto des Google-Kontos), nehme ggf. Änderungen vor und bestätige dann die Erstellung meines neuen YouTube Kanals.

#### 5. Video hochladen

Zuerst klicke ich oben auf der Seite (wie im Schritt 4 bereits gezeigt) auf "**Video Hochladen**" und gehe auf **Dateien auswählen** und wähle auf meinem Computer die Datei aus, die ich hochladen möchte. Nach einem Klick auf "Öffnen" beginnt der Upload meines Videos.

#### 6. Video eindeutig benennen

Während der Upload nun läuft, kann ich unter der Rubrik "Details" den Titel des Videos bearbeiten (siehe rechts) (Muster: Francomics\_gewählter Comic\_ Bundesland\_Stadt\_Schule\_Klasse + evtl. Gruppenname, falls mehrere Gruppen pro Klasse teilnehmen).

WICHTIG: Aus dem Titel des Videos oder der Beschreibung des Videos muss **eindeutig** hervorgehen, um welche Klasse bzw. Gruppe es sich handelt!

#### Zum Beispiel :

Francomics\_Jevaisrester\_Bayern\_Erlange n\_dFiErlangen\_10\_Gruppe1

#### 7. Video Privat einstellen

Daraufhin klicke ich unter "Video-Elemente" und "Überprüfung" einfach auf weiter.

Unter dem Reiter **Sichtbarkeit** klicke ich schließlich auf **Nicht gelistet**, um sicherzugehen, dass nur ausgewählte Personen das Video sehen können (Datenschutz).

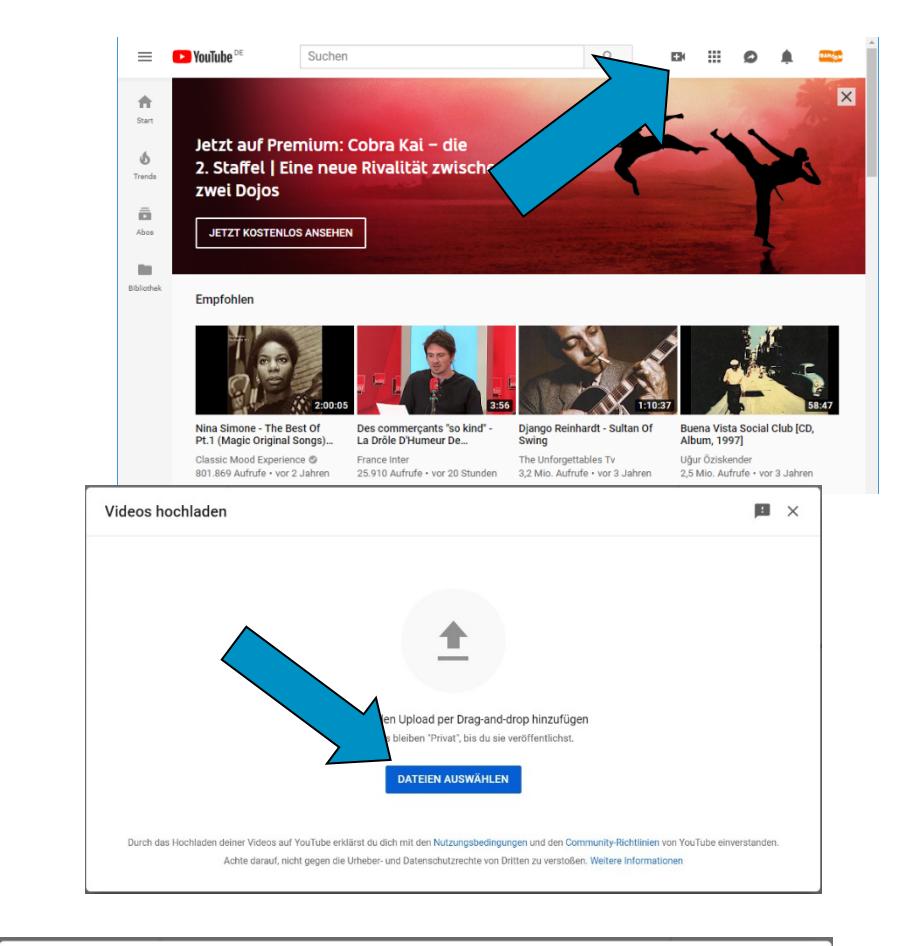

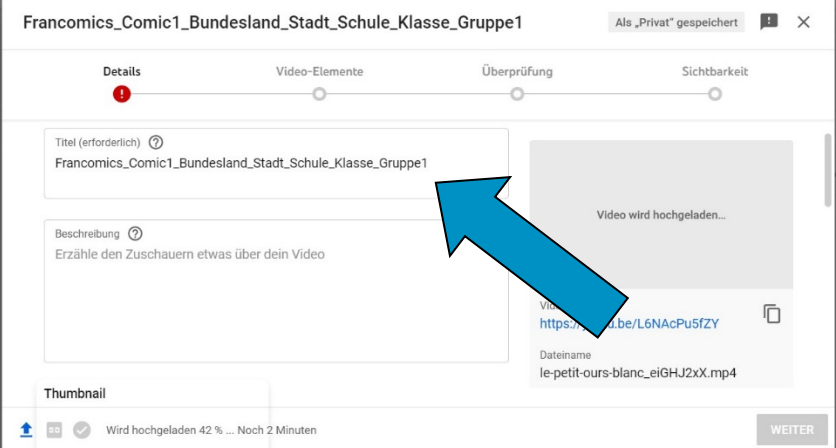

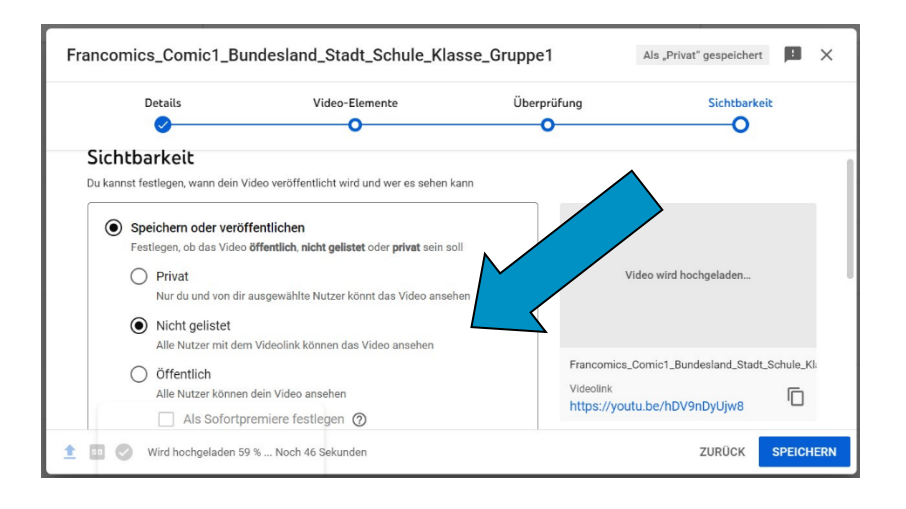

#### 8. Letzte Schritte: Video teilen

Sobald der Upload abgeschlossen ist, klicke ich auf **"Fertig"** und teile das Video über **"Link teilen"** direkt per E-Mail mit der Jury von *Francomics* <u>francomics@dfierlangen.de</u> (s. rechts).

Ich kann das Video auch nachträglich mit dem Team von Francomics teilen. Hierzu rufe ich mein Video unter "Mein Kanal" (über den Benutzerbild-Button) > "Kanal anpassen" > "Inhalte" > gewünschtes Video "auf Youtube ansehen", auf und klicke dann auf "Teilen" (s. unten). Den Link, der mir daraufhin angezeigt wird, kann ich kopieren und in eine E-Mail an <u>francomics@dfi-erlangen.de</u> einfügen und an das Francomics-Team senden.

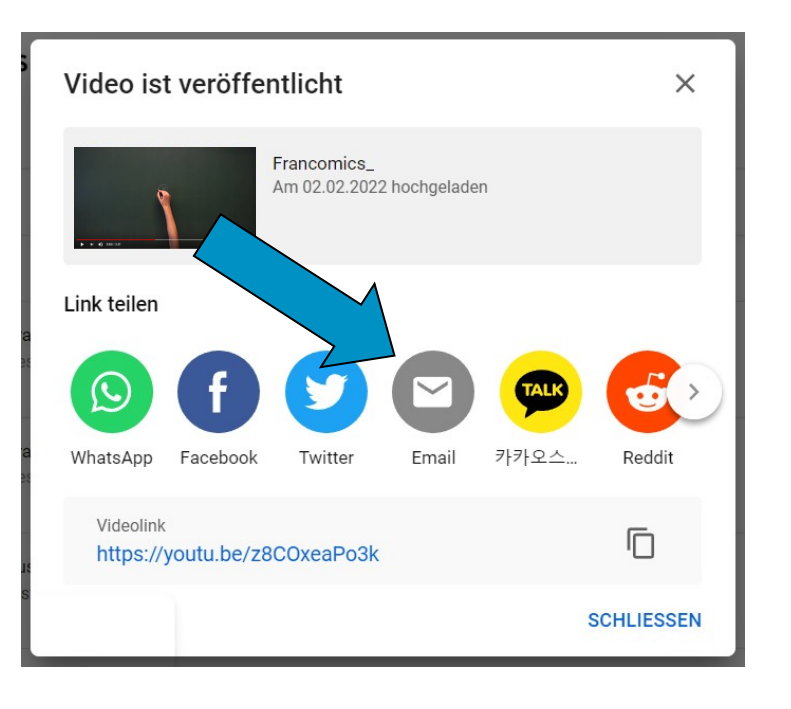

### Inhalte des Kanals

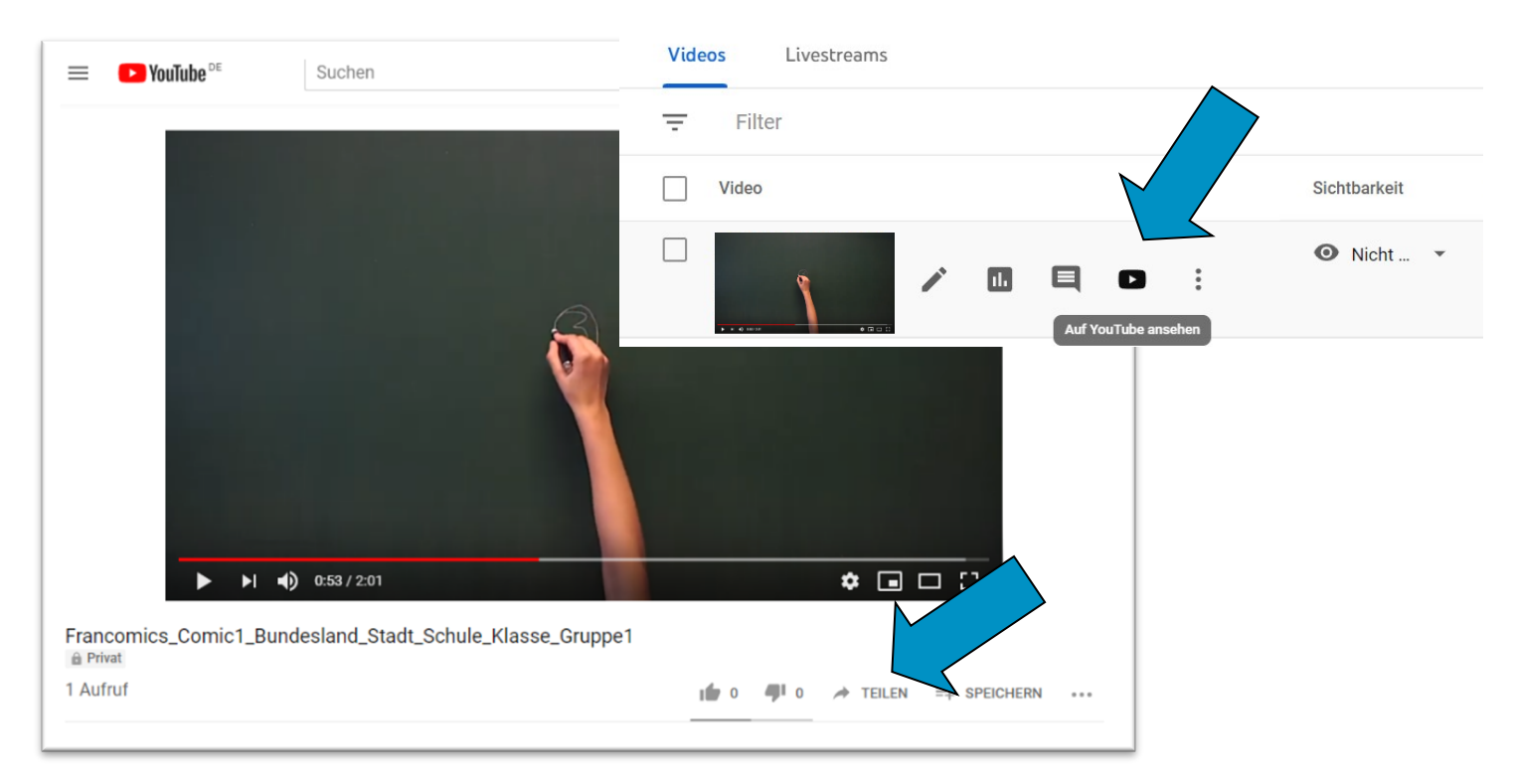

# WICHTIG: Bitte nicht vergessen, das hochgeladene Video per E-Mail mit dem Team von *Francomics* zu teilen (wie in Schritt 8 erklärt), denn nur so haben Ihre Gruppe und Sie eine Chance zu gewinnen!

Falls weitere Fragen oder Unklarheiten bezüglich der technischen Abläufe bestehen, wenden Sie sich jederzeit gerne an: francomics@dfi-erlangen.de.

### Bonne chance ! 🙂